## Assigning Attributes at a Mapping Level [by Faculty]

Attributes are a great tool to track important aspects of your curriculum and enable the generation of filtered reports based on specific topics, teaching methodology, assessment types, etc. You can assign attributes at the mapping level only if you would like to generate a progression-level report that shows you how the curriculum is progressing from a beginner to an advanced level.

Before you can assign attributes to any of the mappings, you'll need to complete the following Steps 1 and Step 2

## Steps:

1. Select Curriculum Mapping on your left-menu or dashboard

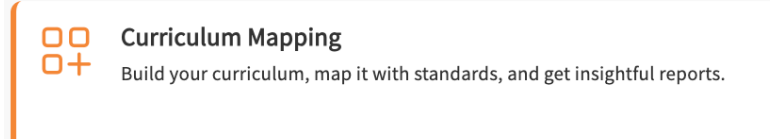

2. Select Curriculum Grid from the left ribbon.

| = | Curriculum Mapping   |
|---|----------------------|
| ∷ | Curriculum           |
| * | BSN 2024 (Curriculum |
| * | CRNA Class of 2025   |
| * | Advanced Practice/DN |
| * | AP/DNP               |
| * | PMHNP                |
| * | AGACNP* (Curriculum  |
| * | NI CGS 2025-2026     |
|   |                      |

- 3. Create an Attribute category.
  - 1. To learn more, view our help resource click here
- 4. Assign it to a Mapping level
  - 1. Assign it to a Mapping level on the "Curriculum grid" > "Mapping setup" > "Select Standards for Mapping". To learn more, view our help resource here: click here.
- 5. To assign attributes to any mapping, Go to the **mapping page** for that course

| Class of 2022   1st Year | <b>/   </b><br>  Fall   20: | 18 - 2019   0 registered studer | nts      |       |   | Generate Syllabus | Go to Mapping |
|--------------------------|-----------------------------|---------------------------------|----------|-------|---|-------------------|---------------|
| Q Search                 | <                           | Course Details                  |          |       | Ø | Attributes        | Ø             |
| Course information       | ^                           | Description                     |          |       |   | Faculty & Staff   | +             |
| About                    |                             | Credits                         | Duration | Hours |   |                   |               |
| Measures                 |                             |                                 | -        | -     |   |                   |               |

6. You'll be redirected to the mapping screen for that particular course. Depending on the level of mapping that you may have done for your school, you will be able to assign the attributes. For any mappings that you have completed and want to assign an attribute to them. Click on the **pencil icon** for that particular mapping

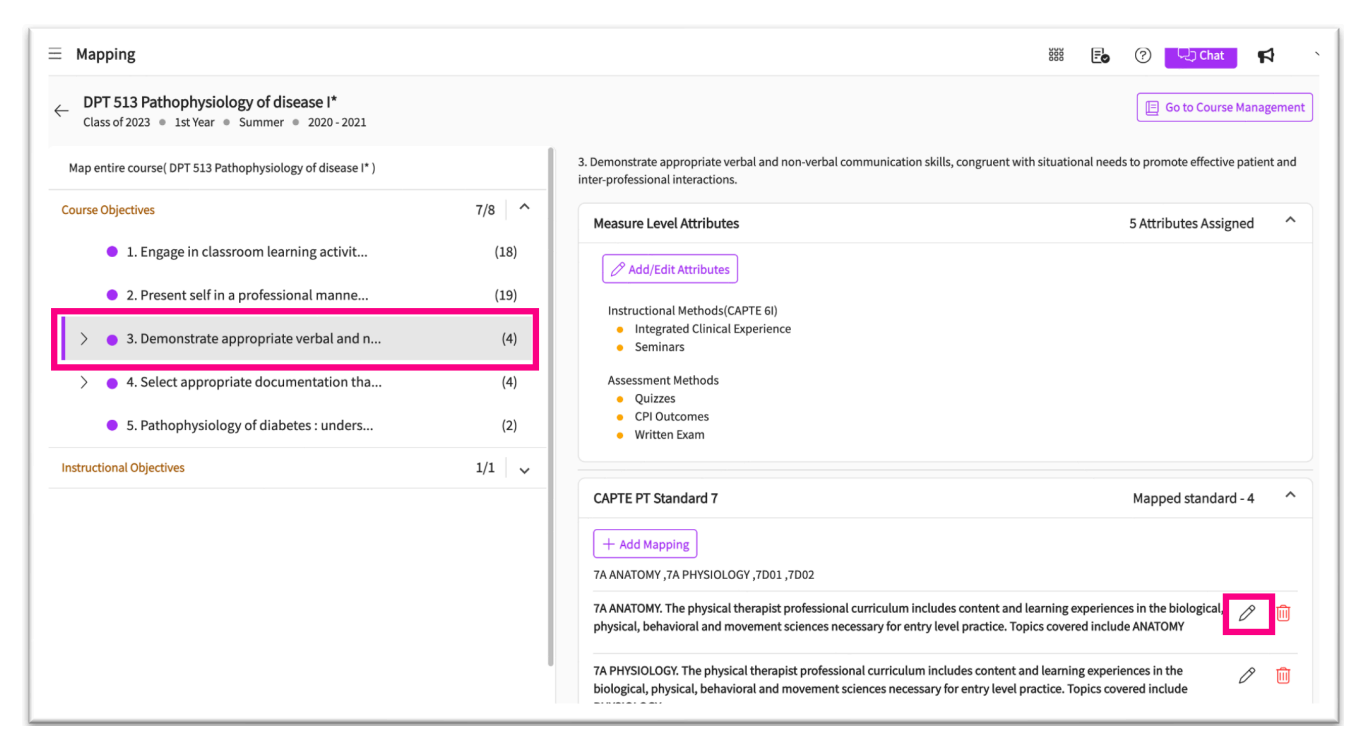

7. A drawer will open, and you will be able to see all the attributes drop-down that have been activated for this particular mapping. Click on the **drop-down** you want to edit

## 1. Select all the desired attributes

2. To remove any selected attributes from it, uncheck them from the same list. The attributes will be deleted only for that particular mapping.

3. Click Save when done.

| Attributes         |                              |                                      |     |
|--------------------|------------------------------|--------------------------------------|-----|
| Knowledge          | Skills                       | Behavior                             |     |
| Beginner           |                              | ▼                                    | •   |
| Intermediate       |                              |                                      |     |
| ] Advanced         |                              |                                      | +   |
| Notes              |                              |                                      |     |
|                    |                              |                                      |     |
|                    |                              |                                      | 1,  |
| P                  |                              |                                      |     |
|                    | Browse                       | e to upload                          |     |
| Supported formats: |                              |                                      |     |
|                    | de eu vleu metro metro metro | a part stf yle doem hma egy gif tiff | mn4 |